## HOW TO UPDATE THE RIIWARDS APP ON TABLET

| STEP 1                                          |                                                                                                    |   |   |   |  |  |
|-------------------------------------------------|----------------------------------------------------------------------------------------------------|---|---|---|--|--|
|                                                 |                                                                                                    |   |   |   |  |  |
|                                                 | 🗰 Get Free Rewards                                                                                                    |   |   |   |  |  |
| The appearance of an<br>orange box in the upper | Please Enter your Phone#<br>(e.g. 321-456-7890)<br>Phone# used as ID. No spam.                                                                                                    | 1 | 2 | 3 |  |  |
| new software is available for download.         |                                                                                                    | 4 | 5 | 6 |  |  |
| Please click on App!                            | Submit                                                                                                    | 7 | 8 | 9 |  |  |
|                                                 | Clear                                                                                                    | 0 | < | × |  |  |
|                                                 |                                                                                                    |   |   |   |  |  |
| STEP 2                                          |                                                                                                    |   |   |   |  |  |
| On the next screen, click on Install Now.       | A new Riiwards App version is available for install (only takes a few minutes).<br>Please restart Riiwards Application after installation by touching the Riiwards App icon.<br>Install Now Install Later |   |   |   |  |  |
| STEP 3                                          |                                                                                                    |   |   |   |  |  |

When asked to Replace app, click OK to confirm.

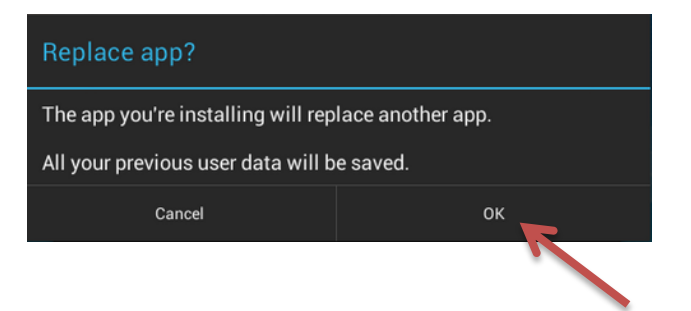

## STEP 4

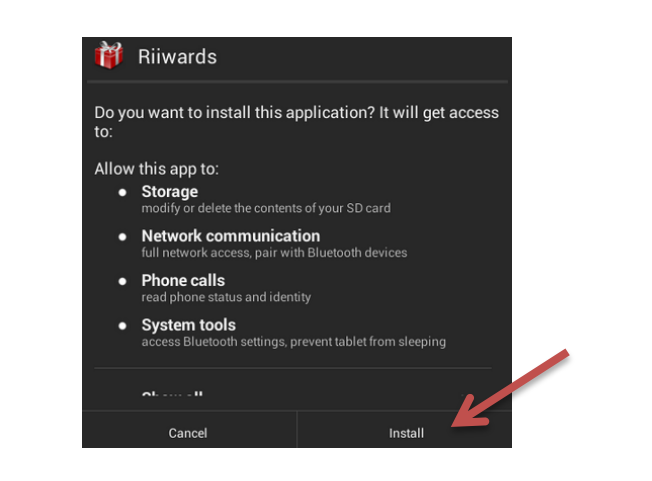

## STEP 5

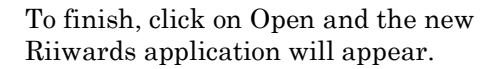

On the next screen, click on Install.

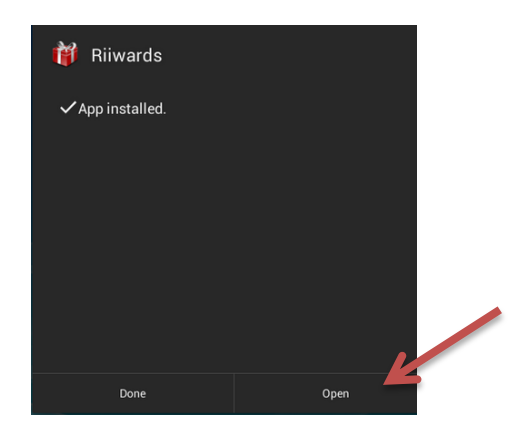

In case you experience any problems, please restart the Riiwards app and redo the update.

## **THAT'S IT!**